## VERWENDUNG DER PERI PROBE COMP

Version: 1.1

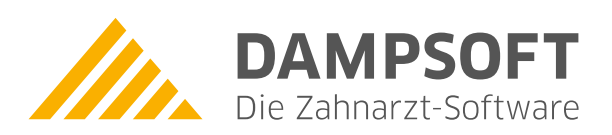

Pionier der Zahnarzt-Software. Seit 1986.

DAMPSOFT Version: 1.1

eite 1/1

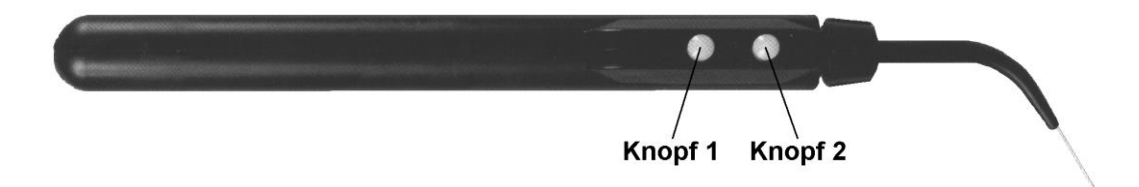

## Aktivieren der Messsonde:

Die Messsonde wird aktiviert, indem im PA-Fenster der Schalter Voreinstellungen angewählt wird. Im Dialog für die Voreinstellungen muss dann der serielle Port (COM1,COM2,...), an dem die Messsonde angeschlossen ist, angegeben werden.

## Kalibieren der Messsonde:

Zum Kalibrieren klicken sie mit der Maus auf eine beliebige Taschentiefenmessfläche im PA-Formular. Wenn das Zahleneingabefenster erscheint, halten sie Knopf 1 der Messsonde solange gedrückt, bis in der Mitte des Bildschirms die Aufforderung "Messen Sie jetzt 2 mm" erscheint. Nehmen sie das Kalibrierungsstück und messen sie die kleine Kante, indem sie die Messsonde entsprechend ansetzen und dann Knopf 2 drücken. Wurde die Messung korrekt durchgeführt, werden sie aufgefordert 10 mm (die lange Kante) zu messen. Abschliessend werden sie gefagt, ob die Messung gespeichert werden soll.

## Messen mit der Messsonde

Klicken sie mit der Maus die erste zu messende Fläche im PA-Formular an. Wenn das Zahleneingabefenster erscheint, messen sie die gewählte Fläche beim Patienten und drücken dann den Knopf 2. Die Taschentiefe wird in das PA-Formular eingetragen und die nächste zu messende Fläche automatisch berechnet. Mit kurzem Druck auf Knopf 1 wird auf die nächste Fläche gesprungen ohne zu messen.

DAMPSOFT GmbH Vogelsang 1 24351 Damp

T 04352 9171-16 F 04352 9171-90 info@dampsoft.de www.dampsoft.de

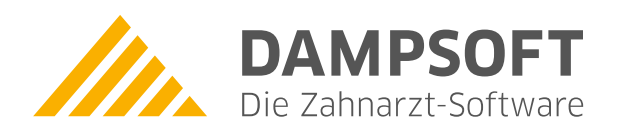

Pionier der Zahnarzt-Software. Seit 1986.